## ROADCONNECT BY LINDSAY

## QUICKSTART GUIDE - ADD DEVICE - DESKTOP

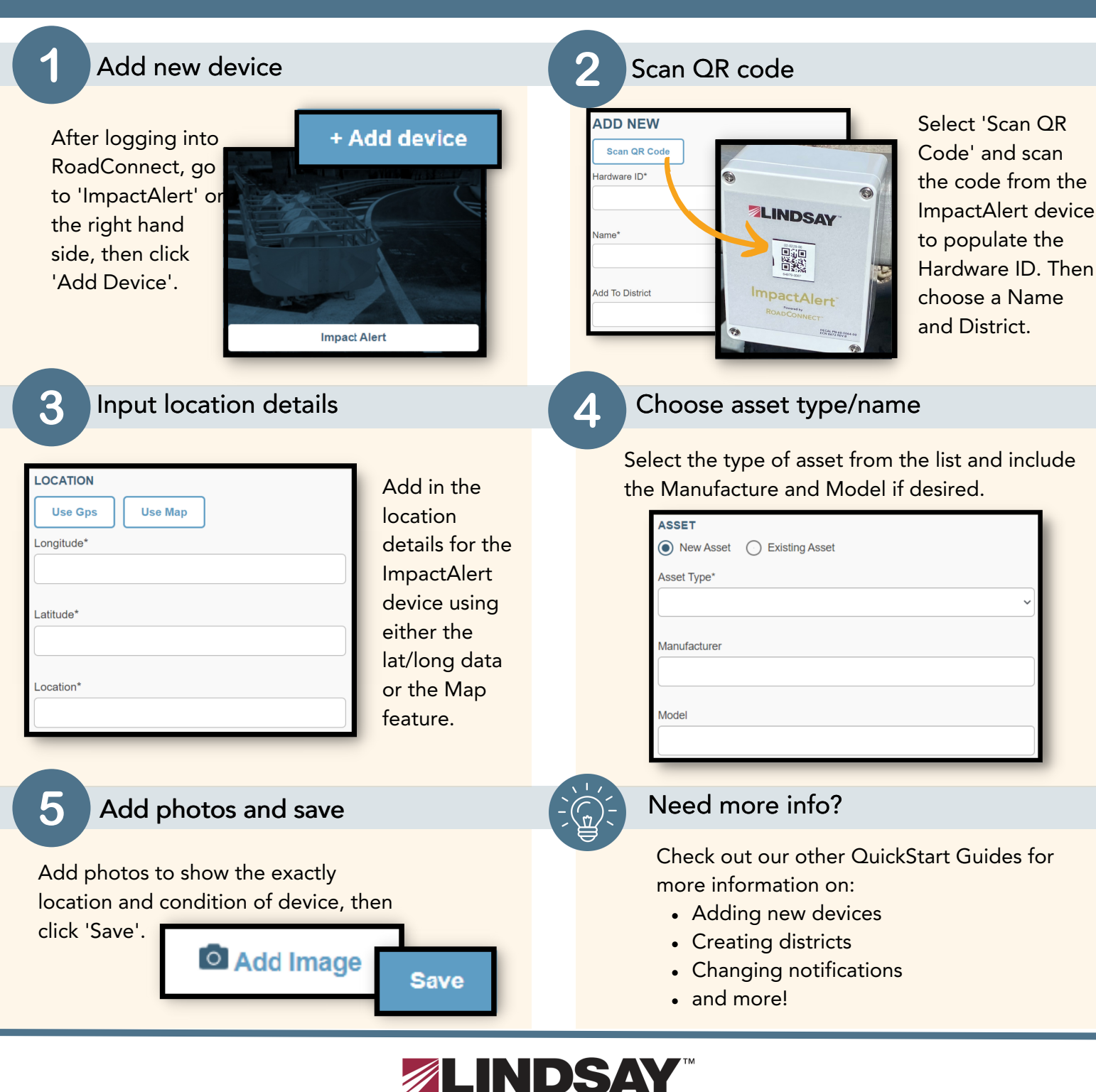

18135 Burke Street, Suite 100 Omaha, NE 68022 www.lindsay.com +1 (402) 829-6800 U.S. Toll Free: (888) 800-3691